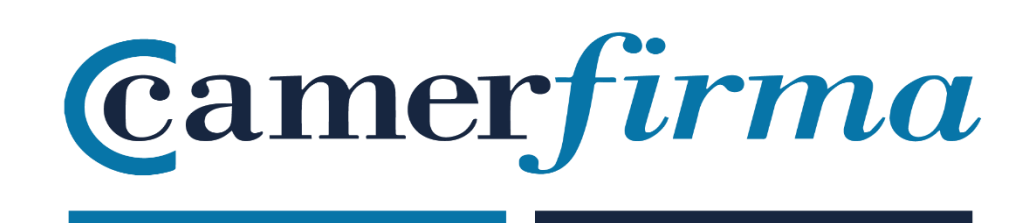

## MANUAL:

## Camercloud: ¿Cómo instalar el Driver?

| AC CAMERFIRMA, S.A NIF: A 82743287 | Página 1 de 5 |
|------------------------------------|---------------|
| C/Ribera del Loira, 12             |               |
| 28006 - Madrid                     |               |

• Iniciar sesión en Camercloud

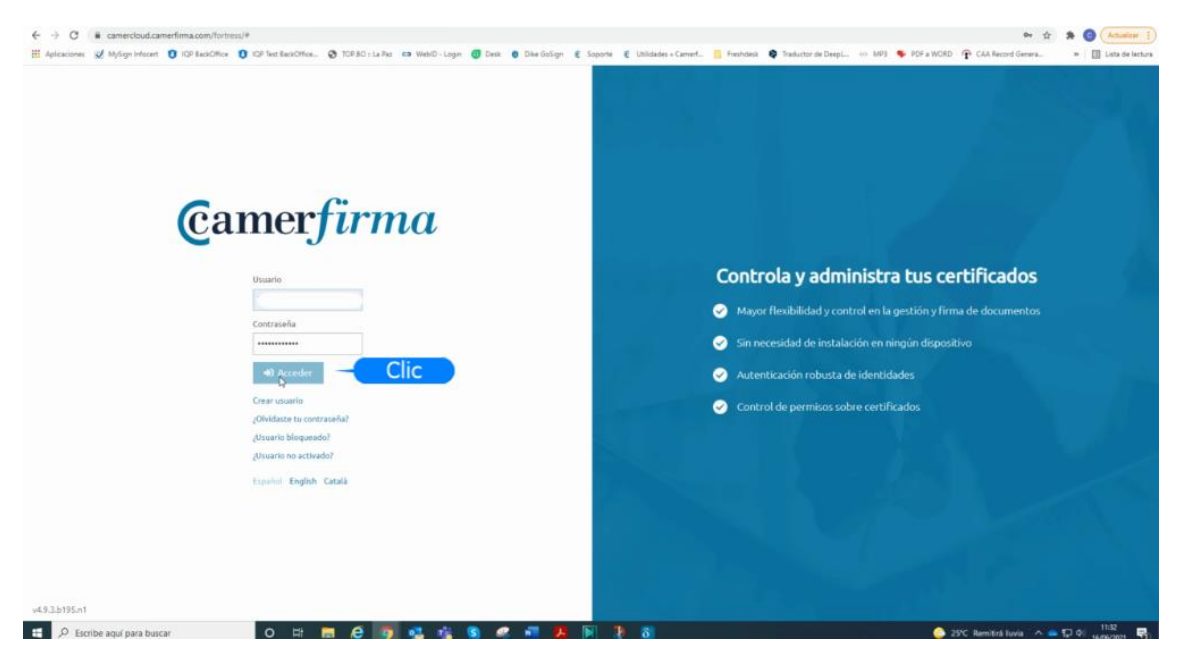

• Pinchar en "Descargas" para descargar el driver (archivo : Camercloud desktop).

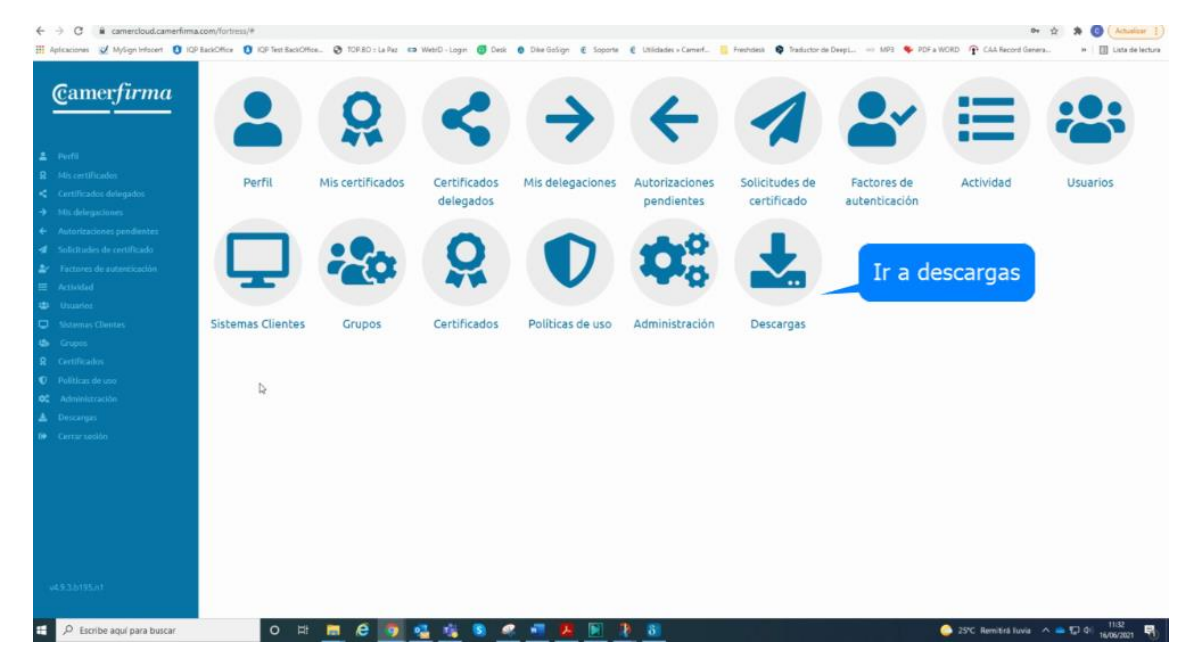

| AC CAMERFIRMA, S.A NIF: A 82743287 | Página 2 de 5 |
|------------------------------------|---------------|
| C/Ribera del Loira, 12             |               |
| 28006 - Madrid                     |               |

Iniciar la instalación del driver "Camercloud desktop" haciendo clic en el fichero descargado

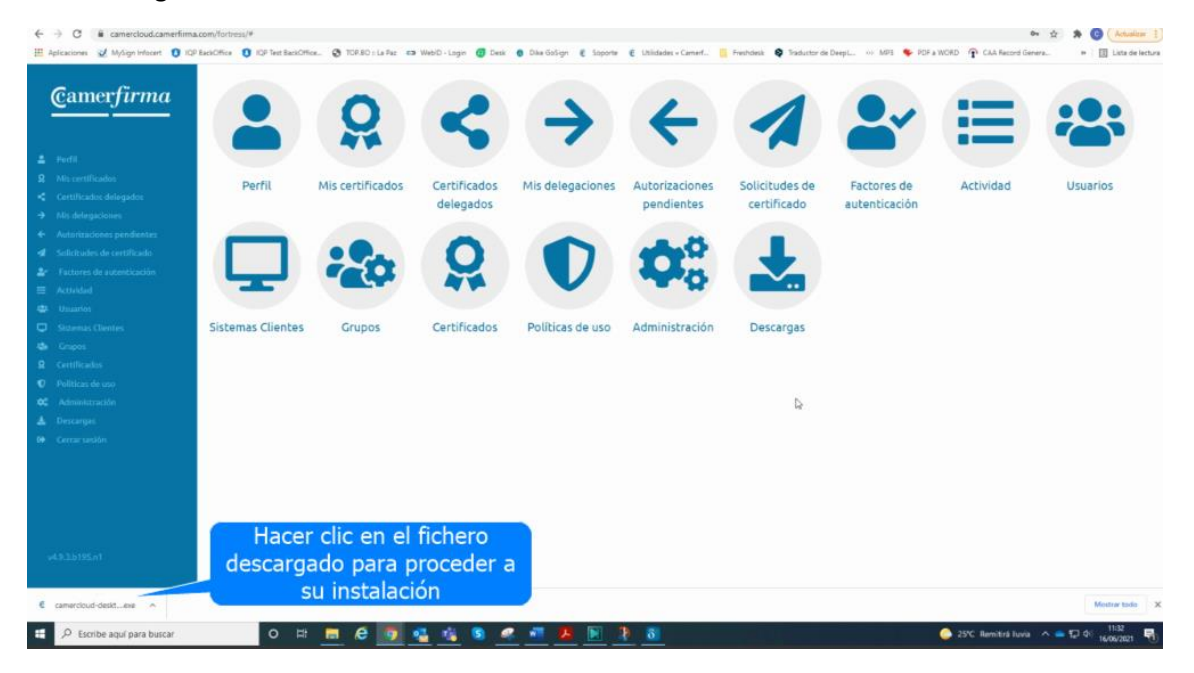

• Seguir los pasos del asistente de instalación hasta finalizar el proceso

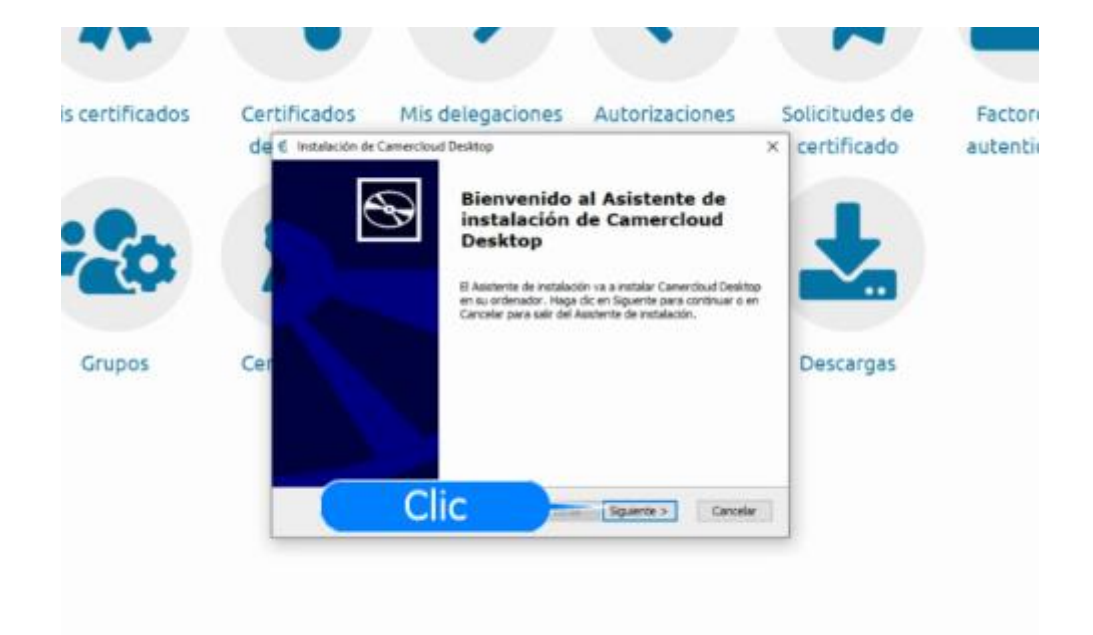

| AC CAMERFIRMA, S.A NIF: A 82743287 | Página 3 de 5 |
|------------------------------------|---------------|
| C/Ribera del Loira, 12             |               |
| 28006 - Madrid                     |               |

• Finalizado el proceso de instalación, se abre el driver Camercloud desktop. Nos conectamos con nuestro usuario de Camercloud

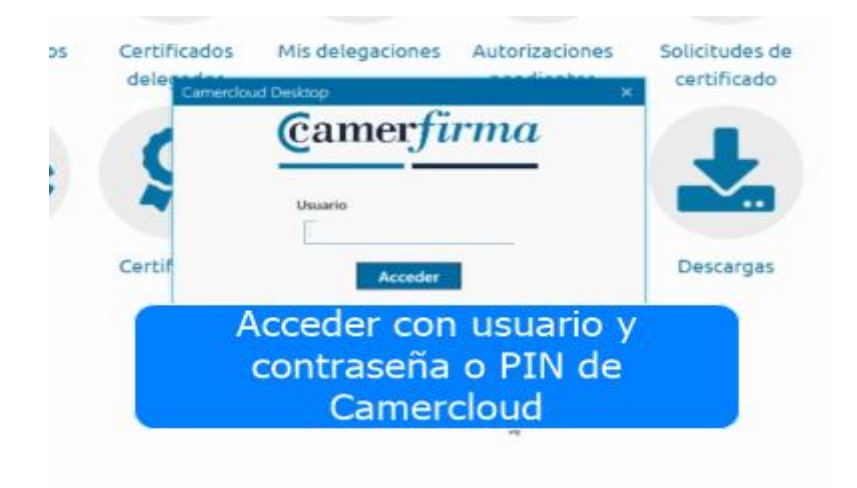

• Seleccionamos una forma de identificarnos. Las propuestas son las formas de autenticación que hemos personalmente elegido en Camercloud.

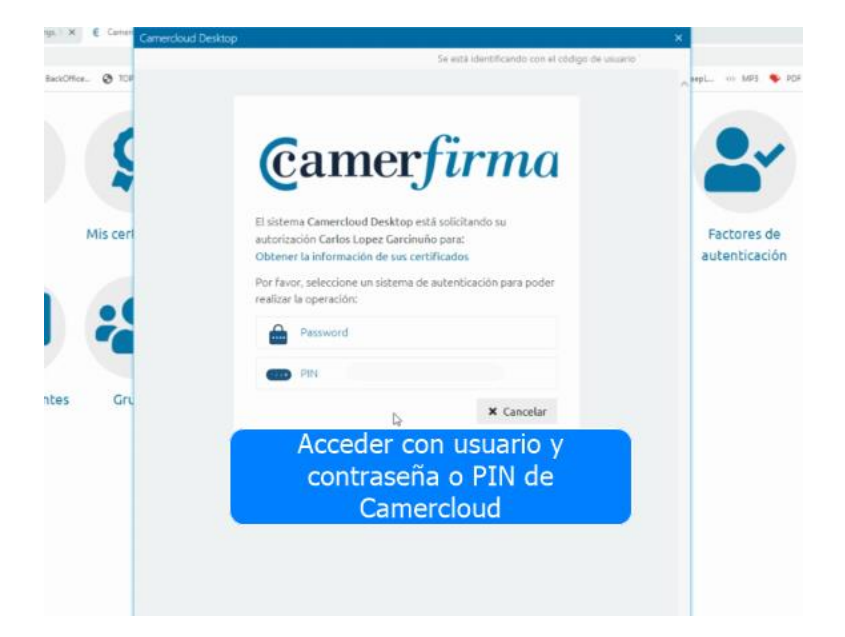

| AC CAMERFIRMA, S.A NIF: A 82743287 | Página 4 de 5 |
|------------------------------------|---------------|
| C/Ribera del Loira, 12             |               |
| 28006 - Madrid                     |               |

• En el ejemplo hemos elegido "Password". Se trata de la contraseña utilizada para conectarse a Camercloud

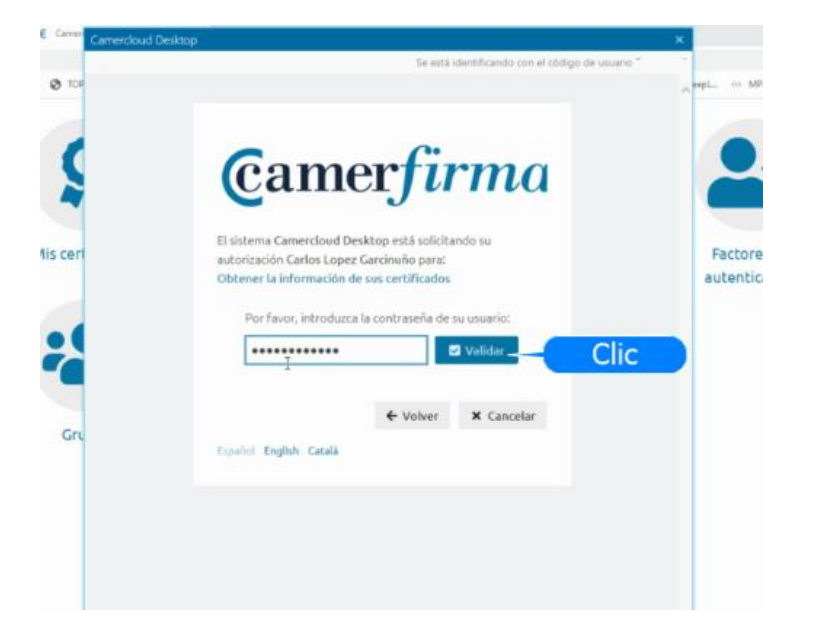

• Desde el panel de control del driver se podrá: actualizar, activar y desactivar tanto nuestros certificados propios cómo los delegados.

| En el siguiente listado se muestran bas certificados disponibles en el HSM Centralizado. Selecciona los que quienes activar para su uso. Una vez activos podiás center esta ventana. Inaccer certificados. Q Mis certificados. Certificados. Certificados. Emitido por: AC CAMERIRIMA FOR NATURAL PERSONS - 2016 Desactivar |  |
|----------------------------------------------------------------------------------------------------|--|
| Mis certificados Certificados delegados                                                                                                    |  |
| Emilido por: AC CAMERFIRMA FOR NATURAL PERSONS - 2016 Desactivar                                                                                                    |  |
| Ites Grupos Caduca: 14/07/2025 10/37-22                                                                                                    |  |
| ☐ Actualizar listado de certificados                                                                                                    |  |

| AC CAMERFIRMA, S.A NIF: A 82743287 | Página 5 de 5 |
|------------------------------------|---------------|
| C/Ribera del Loira, 12             |               |
| 28006 - Madrid                     |               |